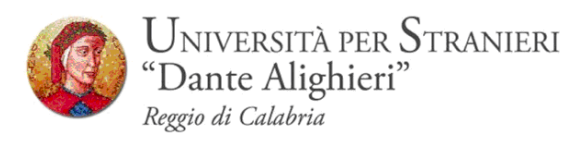

# Prenotazione degli Appelli d'esame Online

Guida Studenti alla Prenotazione degli Appelli d'esame Online

Redatto dalla: Segreteria Studenti

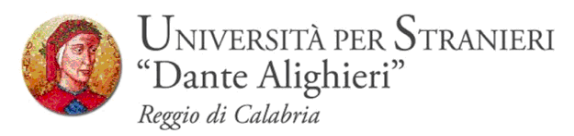

# **1. INTRODUZIONE**

Con l'introduzione del sistema di verbalizzazione online degli esami di profitto, le procedure di prenotazione appello, visualizzazione voto e accettazione/rifiuto esito, saranno effettuati via web.

In questo manuale sono riportate le seguenti funzioni a disposizione dello studente:

- Accesso area riservata;
- Sezione esami:
  - Prenotazione Appelli;
  - Bacheca prenotazioni;

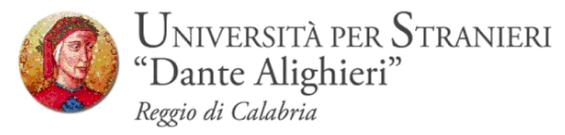

# 2. ACCESSO AREA WEB RISERVATA

Per poter utilizzare le funzionalità del sistema di prenotazione online degli esami di profitto, è necessario accedere al sito dell' Ateneo <u>www.unistrada.it</u> e seguendo il percorso *studenti – studenti corsi di laurea-Servizi On-Line* come nell'immagine, sarà possibile, facendo click su **Login** accedere alla propria **area web riservata** 

#### Step 1

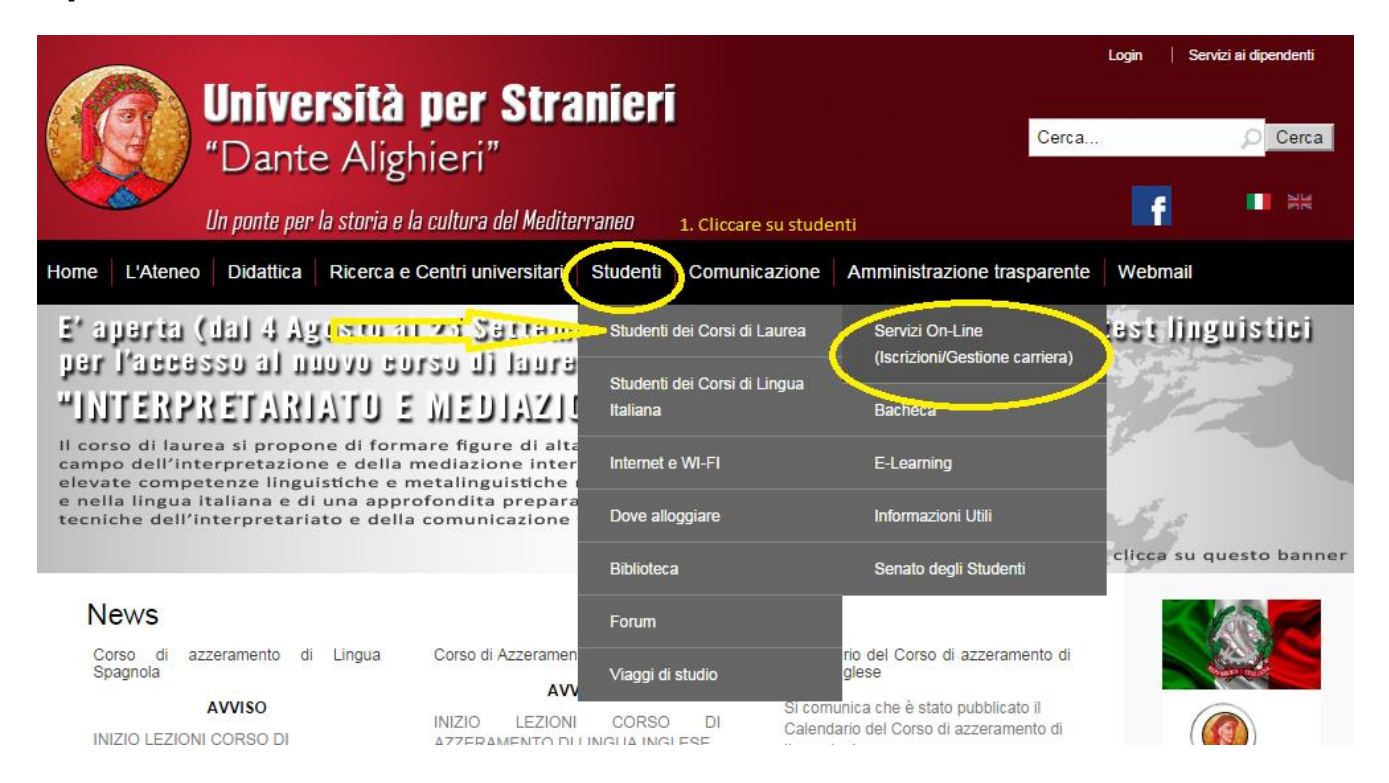

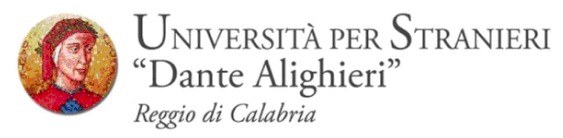

# Step 2- Click su Login

| Universita<br>"Dante Alig<br>Un ponte per la stori                   | a e la cultura del Mediterraneo                                                                                                    |
|----------------------------------------------------------------------|----------------------------------------------------------------------------------------------------|
| Home                                                                 |                                                                                                    |
| Guest                                                                | <u>Didattica</u> » Area Struttura Didattica                                                                                                    |
| Area Riservata                                                       | BENVENUTI NEI SERVIZI WEB DELL'UNIVERSITÀ PER STRANIERI "DANTE ALIGHIERI"                                                                       |
| Registrazione<br>Login<br>Password dimenticata                       | Se desiderate immatricolarvi ad uno dei nostri corsi di aurea <u>è necessario che prima effettuiate la "Registrazione"</u> .                    |
| r assiroi d'annoncicata                                              | Nella procedula un registrazione vi verta richiesto un inserire i vostri datri anagrafici.                                                      |
| Strutture                                                            | Effettuata la registrazione potrete eseguire la procedura di "immatricolazione on-line".                                                        |
| Didattica                                                            | Prima di procedere con l'immatricolazione si consiglia di leggere la "Guida all'immatricolazione on line"                                       |
| 🕺 Esami                                                              | Se invece siete già in possesso di un account (nome utente e password) potrete cliccare direttamente su "Login" ed accedere all'area riservata. |
| Mobilità internazionale<br>Application Form for Incoming<br>students | Per ritornare al sito ufficiale dell'Università cliccare <u>qui</u>                                                                             |
|                                                                      |                                                                                                    |

# STEP3- Inserimento delle credenziali : Nome Utente – Password

. . .

| 🙀 🔄 WebMail Aruba [8] Gmail                                                                                                    | 😡 Unistrada 😭 Facebook 🐌 Siti suggeriti 🩋 ESSE3 8 Google                                                                       |
|----------------------------------------------------------------------------------------------------|----------------------------------------------------------------------------------------------------|
| Universit<br>"Dante A<br>Un ponte per la st                                                                                                    | tà per Stranieri<br>lighieri" Servizi online<br>aria e la cultura del Mediterraneo                                             |
| Home                                                                                                    |                                                                                                    |
| Guest<br>Area Riservata<br>Registrazione<br>Login<br>Password dimenticata<br>Strutture<br>Didattica<br>Esami<br>Mobilità internazionale<br>Application Form for Incoming<br>students | ESSE3 - MESSAGGIO PER L'UTENTE<br>Accesso all'area riservata negato<br>I Nome Utente o la Password inserita non sono corretti. |

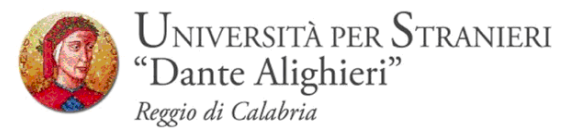

**STEP 4** –Dopo aver inserito le credenziali si accede alla pagina principale nella quale vi è un riepilogo della propria carriera accademica.

| 😽 Servizi di Posta   Aruba.it 🛛 🗙 🚺            | ) WebMail Aruba - Posta ii                                     | n 🗙 🛛 🔛 Posta in a                    | rrivo (541) - sant 🗙 💙 🛞 Manuali Studenti — Centr 🗙 🕐 Area Studente                | × Ti diamo il benvenuto su | ×          |            |          |         | - 0 × |
|------------------------------------------------|----------------------------------------------------------------|---------------------------------------|------------------------------------------------------------------------------------|----------------------------|------------|------------|----------|---------|-------|
| ← → C 🔒 https://unist.e                        | sse3.cineca.it/auth/Lo                                         | ogon.do?cod_lin                       | gua=ita                                                                            |                            |            |            |          |         | ¶☆ =  |
| Universit<br>"Dante Ali<br>Un ponte per la sto | <b>à per Strani</b><br>ighieri"<br>ria e la cultura del Medite | ieri  <br>S                           | ervizi online                                                                      |                            |            |            |          |         |       |
| Studente                                       |                                                                | SI MATR [C                            | 012345]                                                                            |                            |            |            |          |         |       |
| Mario Rossi                                    |                                                                |                                       |                                                                                    | - deall and                |            |            |          |         |       |
| Q                                              | Informazioni sullo :                                           | studente                              | oni generali sulla situazione universitaria e sulle iscrizioni errettuate nel cors | o degli anni.              |            |            |          |         |       |
|                                                | Tipo di corso:                                                 | Corso di Laurea M                     | lagistrale                                                                         |                            |            |            |          |         |       |
|                                                | Profilo studente:<br>Anno di Corso:                            | Studente Standar<br>2                 | d                                                                                  |                            |            |            |          |         |       |
| Area Riservata                                 | Data                                                           | 04/11/2011                            |                                                                                    |                            |            |            |          |         |       |
| Cambia Password                                | Corso di studio:                                               | [L03] - PROGRAM                       | WAZIONE E GESTIONE DELLE POLITICHE E DEI SERVIZI SOCIALI D'AREA MEDITER            | RANEA                      |            |            |          |         |       |
|                                                | Percorso di studio:                                            | [L03/2010] - PRO<br>[PDS0-2010] - cor | GRAMMAZIONE E GESTIONE DELLE POLITICHE E DEI SERVIZI SOCIALI D'AREA ME<br>nune     | DITERRANEA                 |            |            |          |         |       |
| Home                                           |                                                                |                                       |                                                                                    |                            |            |            |          |         |       |
| Segreteria                                     | Situazione iscrizion                                           | ni                                    |                                                                                    |                            |            |            |          |         |       |
| Piano di Studio                                | Anno accademico                                                | Corso di Stu                          | dio                                                                                |                            | Anno corso | Data       | Тіро     | Anni FC | Cond  |
| Carriera     Sami                              | 2011/2012                                                      |                                       | L03 PROGRAMMAZIONE E GESTIONE DELLE POLITICHE E DEI SERVIZI SOCIALI                | D'AREA MEDITERRANEA        | 1          | 04/11/2011 | In corso | 0       | NO    |
| 2 Laurea                                       |                                                                |                                       |                                                                                    |                            |            |            |          |         | -     |
| O Tirocini e stage                             |                                                                |                                       |                                                                                    |                            |            |            |          |         |       |
| Domande<br>Castiens tieseini                   |                                                                |                                       |                                                                                    |                            |            |            |          |         |       |
| Gestione tirocini                              |                                                                |                                       |                                                                                    |                            |            |            |          |         |       |
| Bandi di Mobilità                              |                                                                |                                       |                                                                                    |                            |            |            |          |         |       |
|                                                |                                                                |                                       |                                                                                    |                            |            |            |          |         |       |
|                                                |                                                                |                                       |                                                                                    |                            |            |            |          |         |       |
|                                                |                                                                |                                       |                                                                                    |                            |            |            |          |         |       |
|                                                |                                                                |                                       |                                                                                    |                            |            |            |          |         |       |

📀 💽 C 🚊 D 🤩 😖 🚳 💽 🚵 🛄 🔍 🛷

II 🔺 📑 🍪 🛄 🌒

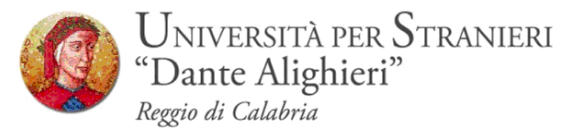

# **3. SEZIONE ESAMI**

Dal menu **Esami**, è possibile visualizzare tutte le funzioni legate al sistema di verbalizzazione online degli esami disponibili, nonché la prenotazione e un riepilogo di tutti gli esami disponibili.

- a. **Appelli**
- b. Bacheca prenotazioni;

| Universi<br>"Dante A<br>Un ponte per la s         | <b>tà per</b><br>lighieri<br>toria e la cult | Stranieri<br>" " " " " " " " " " " " " " " " " " "                                                                                                     |                                      |                               |                                        |           |
|---------------------------------------------------|----------------------------------------------|----------------------------------------------------------------------------------------------------|--------------------------------------|-------------------------------|----------------------------------------|-----------|
| tudente                                           | HOME =<br>PRE<br>La pag<br>Appel             | • <u>Appelli</u> - Elenco Appelli<br>NOTAZIONE APPELLI<br>ina mostra gli appelli prenotabili alla data odierna, per le si<br>lii disponibili per insegnamenti del proprio libretto | vle attività didattiche già presenti | nel proprio <u>libretto</u> . |                                        |           |
|                                                   |                                              | Attività didattica                                                                                                    | Appello                              | Iscrizione                    | Descrizione                            | Sessioni  |
| Area Riservata                                    | 2                                            | ABILITA' INFORMATICHE E TELEMATICHE II                                                                                                    | 13/01/2015                           | 14/11/2014<br>08/01/2015      | ABILITA' INFORMATICHE E TELEMATICHE II | 2014/2015 |
| Logout<br>Cambia Password                         | 2                                            | ABILITA' INFORMATICHE E TELEMATICHE II                                                                                                    | 27/01/2015                           | 28/11/2014<br>22/01/2015      | ABILITA' INFORMATICHE E TELEMATICHE II | 2014/2015 |
| Home                                              | 0                                            | DIRITTO AMMINISTRATIVO II                                                                                                    | 16/01/2015                           | 17/11/2014<br>11/01/2015      | DIRITTO AMMINISTRATIVO II              | 2014/2015 |
| Piano di Studio                                   |                                              | DIRITTO AMMINISTRATIVO II                                                                                                    | 06/02/2015                           | 08/12/2014<br>01/02/2015      | DIRITTO AMMINISTRATIVO II              | 2014/2015 |
| Carriera<br>Esami                                 | 2                                            | DIRITTO PRIVATO II                                                                                                    | 22/01/2015                           | 23/11/2014<br>17/01/2015      | DIRITTO PRIVATO II                     | 2014/2015 |
| Appetti<br>Prove parziali<br>Bacheca prenotazioni | 2                                            | DIRITTO PRIVATO II                                                                                                    | 05/02/2015                           | 07/12/2014<br>31/01/2015      | DIRITTO PRIVATO II                     | 2014/2015 |
| Bacheca esiti<br>Laurea                           | 2                                            | LINGUISTICA ITALIANA II                                                                                                    | 16/01/2015                           | 17/11/2014<br>11/01/2015      | LINGUISTICA ITALIANA II                | 2014/2015 |
| Tirocini e stage<br>Domande<br>Gestione tirocini  | 2                                            | LINGUISTICA ITALIANA II                                                                                                    | 13/02/2015                           | 15/12/2014<br>08/02/2015      | LINGUISTICA ITALIANA II                | 2014/2015 |
| Mobilità internazionale<br>Bandi di Mobilità      |                                              |                                                                                                    |                                      |                               |                                        |           |

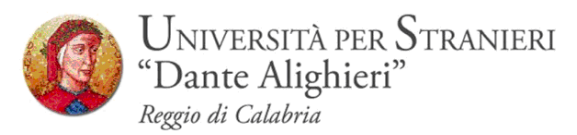

## **3.1 PRENOTAZIONE APPELLI**

Cliccando su **Appelli** si visualizzano tutti gli appelli delle attività didattiche presenti nel libretto. In corrispondenza del campo **Iscrizione**, sono indicate le date di **apertura** e **chiusura** delle iscrizioni: **per prenotarsi è necessario procedere entro queste date**.

| Università per Stranieri       Servizi online         "Dante Alighieri"       Servizi online         Home       Servizi online |                                      |                                                                                                    |                                         |                             |                                        |           |  |
|----------------------------------------------------------------------------------------------------|--------------------------------------|----------------------------------------------------------------------------------------------------|-----------------------------------------|-----------------------------|----------------------------------------|-----------|--|
| Studente                                                                                                    | HOME ><br>PREN<br>La pagii<br>Appell | Appelli - Elenco Appelli<br>NOTAZIONE APPELLI<br>na mostra gli appelli prenotabili alla data odierna, per le so<br>li disponibili per insegnamenti del proprio libretto | vle attività didattiche già presenti ne | l proprio <u>libretto</u> . |                                        |           |  |
|                                                                                                    |                                      | Attività didattica                                                                                                    | Appello                                 | Iscrizione                  | Descrizione                            | Sessioni  |  |
| Area Riservata                                                                                                    | 2                                    | ABILITA' INFORMATICHE E TELEMATICHE II                                                                                                    | 13/01/2015                              | 14/11/2014<br>08/01/2015    | ABILITA' INFORMATICHE E TELEMATICHE II | 2014/2015 |  |
| Cambia Password                                                                                                    | 2                                    | ABILITA' INFORMATICHE E TELEMATICHE II                                                                                                    | 27/01/2015                              | 28/11/2014<br>22/01/2015    | ABILITA' INFORMATICHE E TELEMATICHE II | 2014/2015 |  |
| Home                                                                                                    | 2                                    | DIRITTO AMMINISTRATIVO II                                                                                                    | 16/01/2015                              | 17/11/2014<br>11/01/2015    | DIRITTO AMMINISTRATIVO II              | 2014/2015 |  |
| <ul> <li>Piano di Studio</li> </ul>                                                                                            | 2                                    | DIRITTO AMMINISTRATIVO II                                                                                                    | 06/02/2015                              | 08/12/2014<br>01/02/2015    | DIRITTO AMMINISTRATIVO II              | 2014/2015 |  |
| © Carriera                                                                                                    | 2                                    | DIRITTO PRIVATO II                                                                                                    | 22/01/2015                              | 23/11/2014<br>17/01/2015    | DIRITTO PRIVATO II                     | 2014/2015 |  |
| Appen<br>Prove parziali<br>Bacheca prenotazioni                                                                                | 2                                    | DIRITTO PRIVATO II                                                                                                    | 05/02/2015                              | 07/12/2014<br>31/01/2015    | DIRITTO PRIVATO II                     | 2014/2015 |  |
| Bacheca esiti                                                                                                    | 2                                    | LINGUISTICA ITALIANA II                                                                                                    | 16/01/2015                              | 17/11/2014<br>11/01/2015    | LINGUISTICA ITALIANA II                | 2014/2015 |  |
| Tirocini e stage<br>Domande<br>Gestione tirocini                                                                               | 2                                    | LINGUISTICA ITALIANA II                                                                                                    | 13/02/2015                              | 15/12/2014<br>08/02/2015    | LINGUISTICA ITALIANA II                | 2014/2015 |  |
| Mobilità internazionale<br>Bandi di Mobilità                                                                                   |                                      |                                                                                                    |                                         |                             |                                        |           |  |

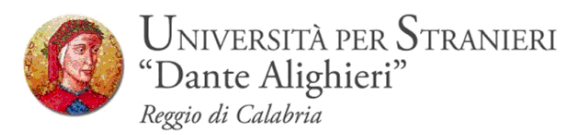

## Si possono ottenere maggiori informazioni sull'appello cliccando sull'icona,

in corrispondenza dell'attività didattica di interesse. 🙎

| Universit<br>"Dante Al<br>Un ponte per la sta     | t <b>à per</b><br>ighieri<br><sup>pria e la cult</sup> | Stranieri<br>"Servizi online<br>ura del Mediterraneo                                                                   |                                        |                              |                                        |           |
|---------------------------------------------------|--------------------------------------------------------|----------------------------------------------------------------------------------------------------|----------------------------------------|------------------------------|----------------------------------------|-----------|
| Studente                                          | HOME -                                                 | Appelli » Elenco Appelli                                                                                               |                                        |                              |                                        |           |
|                                                   | PRE                                                    | NOTAZIONE APPELLI                                                                                                    |                                        |                              |                                        |           |
| 2                                                 | La pag<br>Appel                                        | ina mostra gli appelli prenotabili alla data odierna, per le s<br>li disponibili per insegnamenti del proprio libretto | ole attività didattiche già presenti r | el proprio <u>libretto</u> . |                                        |           |
|                                                   |                                                        | Attività didattica                                                                                                    | Appello                                | Iscrizione                   | Descrizione                            | Sessioni  |
| Area Riservata                                    | 2                                                      | ABILITA' INFORMATICHE E TELEMATICHE II                                                                                 | 13/01/2015                             | 14/11/2014<br>08/01/2015     | ABILITA' INFORMATICHE E TELEMATICHE II | 2014/2015 |
| Cambia Password                                   | 2                                                      | ABILITA' INFORMATICHE E TELEMATICHE II                                                                                 | 27/01/2015                             | 28/11/2014<br>22/01/2015     | ABILITA' INFORMATICHE E TELEMATICHE II | 2014/2015 |
| <ul> <li>Home</li> <li>Segreteria</li> </ul>      | 2                                                      | DIRITTO AMMINISTRATIVO II                                                                                              | 16/01/2015                             | 17/11/2014<br>11/01/2015     | DIRITTO AMMINISTRATIVO II              | 2014/2015 |
| <ul> <li>Piano di Studio</li> </ul>               | 2                                                      | DIRITTO AMMINISTRATIVO II                                                                                              | 06/02/2015                             | 08/12/2014<br>01/02/2015     | DIRITTO AMMINISTRATIVO II              | 2014/2015 |
| <ul> <li>Carriera</li> <li>Esami</li> </ul>       | 2                                                      | DIRITTO PRIVATO II                                                                                                    | 22/01/2015                             | 23/11/2014<br>17/01/2015     | DIRITTO PRIVATO II                     | 2014/2015 |
| Appelli<br>Prove parziali<br>Bacheca prepotazioni | 2                                                      | DIRITTO PRIVATO II                                                                                                    | 05/02/2015                             | 07/12/2014<br>31/01/2015     | DIRITTO PRIVATO II                     | 2014/2015 |
| Bacheca esiti                                     | 2                                                      | LINGUISTICA ITALIANA II                                                                                                | 16/01/2015                             | 17/11/2014<br>11/01/2015     | LINGUISTICA ITALIANA II                | 2014/2015 |
| Tirocini e stage                                  | 2                                                      | LINGUISTICA ITALIANA II                                                                                                | 13/02/2015                             | 15/12/2014<br>08/02/2015     | LINGUISTICA ITALIANA II                | 2014/2015 |

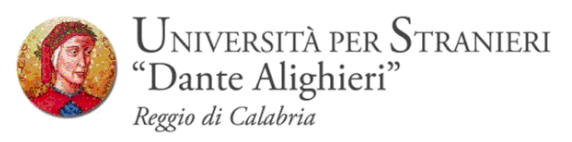

Da questa pagina, che riepiloga le informazioni dell'appello, si procede tramite il pulsante **Prenotati all'Appello**.

Si entra così nella pagina di prenotazione appello.

Per prenotarsi all'appello cliccare sul pulsante **Prenotati all'appello** 

| "Dante Al                                   | t <b>à per Strani</b> c<br>lighieri"<br><sup>oria e</sup> la cultura del Mediteri      | raneo                  | online                              |                          |                                             |  |  |
|---------------------------------------------|----------------------------------------------------------------------------------------|------------------------|-------------------------------------|--------------------------|---------------------------------------------|--|--|
| Home                                        |                                                                                        |                        |                                     |                          |                                             |  |  |
| Studente                                    | HOME » Appelli » Prenot                                                                | azione appello         |                                     |                          |                                             |  |  |
|                                             | PRENOTAZION                                                                            | E APPELLI - DETTA      | AGLIO APPELLO SELEZIONATO           |                          |                                             |  |  |
| 0                                           | Attività Didattica:                                                                    | AD033 - DIRITTO AMMINI |                                     |                          |                                             |  |  |
| $\square$                                   | Appello:                                                                               | DIRITTO AMMINISTRATIV  | /O II del 06/02/2015                | A MEDITERRANCA[LUS] )    |                                             |  |  |
|                                             | Tipo esame:<br>Docenti:                                                                | Scritto                | COCA ( Presidente )                 |                          |                                             |  |  |
| Area Kiservata<br>Logout<br>Cambia Password | Docenti: STEFANO SALVATORE SCOLA (Presidente )<br>DOMENICO SICLARI (Membro Effettivo ) |                        |                                     |                          |                                             |  |  |
| M Home                                      | Calendario delle pro                                                                   | ve                     |                                     |                          |                                             |  |  |
| Segreteria                                  | Data - Ora                                                                             |                        | Edificio e Aula                     | # lscr                   | Docenti                                     |  |  |
| 🕺 Piano di Studio                           | 06/02/2015 13:30                                                                       |                        | Sede centrale di via Torrione, 95 - | 0                        | SCOCA STEFANO SALVATORE<br>SICLARI DOMENICO |  |  |
| Carriera                                    |                                                                                        | Annulla                |                                     | ~                        |                                             |  |  |
| Esami<br>Appelli                            |                                                                                        |                        |                                     | Prenotati all'appello >> |                                             |  |  |
| Prove parziali                              |                                                                                        |                        |                                     | $\sim$                   |                                             |  |  |
| Bacheca prenotazioni<br>Bacheca esiti       |                                                                                        |                        |                                     |                          |                                             |  |  |

Se è tutto in regola, se i controlli impostati in fase di prenotazione vengono superati, apparirà un messaggio di conferma (**Prenotazione effettuata**), altrimenti un avviso segnalerà l'anomalia rilevata.

Ps. Non è possibile effettuare la prenotazione se:

- Io studente non risulta i regola con le tasse;
- l'appello afferisce ad un'attività didattica relativa ad un anno successivo rispetto a quello al quale si è iscritti;
- le lezioni dell'attività didattica in oggetto non si sono concluse al momento della prenotazione all'esame.
- esiste propedeuticità tra due insegnamenti es. Lingua Inglese I e Lingua Inglese II.

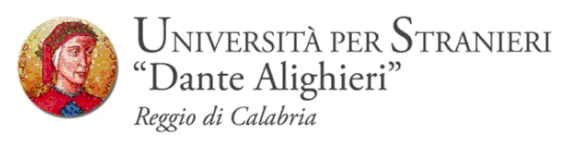

Nella pagina di **Conferma Prenotazione** si può scendiere se stampare o meno un promemoria di iscrizione selezionando <sup>Si C No (\*</sup> in corrispondenza della voce **Stampa Promemoria.** 

| Univers<br>"Dante /<br>Un ponte per la                     | <b>ità per Stranier</b><br>Alighieri"<br>storia e la cultura del Mediterrar | Servizi online                                                                                                    |                                                 |                                          |
|------------------------------------------------------------|-----------------------------------------------------------------------------|----------------------------------------------------------------------------------------------------|-------------------------------------------------|------------------------------------------|
| Studente                                                   | HOME » Appelli » Stato Pre                                                  | notazione Appello                                                                                                    |                                                 |                                          |
|                                                            | PRENOTAZIONE                                                                | APPELLI - ESITO PRENOTAZIONE                                                                                                    | E                                               |                                          |
| 2                                                          | Attività Didattica:<br>Appello:<br>Sessioni:<br>Tipo esame:                 | AD033 - DIRITTO AMMINISTRATIVO II<br>(offerta nel corso PROGRAMMAZIONE E GES<br>DIRITTO AMMINISTRATIVO II del 16/01/201<br>STRAORDINARIA<br>Orale | STIONE DELLE POLITICHE E DEI SERVIZI SOCIA<br>5 | IALI D'AREA MEDITERRANEA[L03])           |
| Area Riservata<br>Logout<br>Cambia Password                | Docenti:<br>PRENOTAZIONE                                                    | STEFANO SALVATORE SCOCA (Presidente)<br>DOMENICO SICLARI (Membro Effettivo)                                                                       |                                                 |                                          |
| Home                                                       | Sei invitato a presentar                                                    | ti:                                                                                                    |                                                 |                                          |
| 💿 Segreteria                                               | Data - Ora                                                                  |                                                                                                    | Edificio e Aula                                 | Docenti                                  |
| 🥺 Piano di Studio                                          | 16/01/2015 - 13:30                                                          |                                                                                                    |                                                 | SCOCA STEEANO SALVATORE SICLARI DOMENICO |
| © Carriera                                                 | 10/01/2010 10/00                                                            | Pitorna alla lista appolli                                                                                                    |                                                 |                                          |
| Esami<br>Appelli<br>Prove parziali<br>Bacheca prenotazioni |                                                                             |                                                                                                    |                                                 | Stampa promemoria                        |

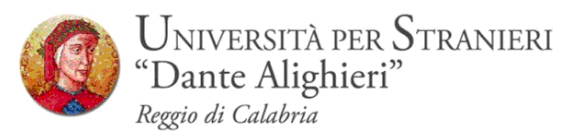

# 3.2 BACHECA PRENOTAZIONI

Una volta prenotati ad un appello, non si può più visualizzarlo dal menu *Appelli*.

Per visualizzare tutte le prenotazioni effettuate e il loro stato cliccare su **Bacheca prenotazioni**. Da qui è possibile:

- revocare la prenotazione cliccando sulla X sotto il campo Cancella. Una volta revocata la prenotazione, è possibile eseguirla nuovamente. Entrambe le operazioni di cancellazione e re iscrizione sono consentite <u>solo</u> entro i limiti definiti dalle date di apertura e chiusura della lista iscritti, nocjhè fino a 5 giorni dall'appello.
- stampare o ristampare il promemoria d'iscrizione cliccando sull'icona 4

| Univers<br>"Dante<br>In ponte per la               | <b>sità per Stran</b><br>Alighieri"<br><sup>a storia e</sup> la cultura del Medita | ieri<br>erraneo                     | Servizi onli         | ne                                |                        |                         |                 |
|----------------------------------------------------|------------------------------------------------------------------------------------|-------------------------------------|----------------------|-----------------------------------|------------------------|-------------------------|-----------------|
| Studente                                           | HOME - Bacheca Pren                                                                | notazione Appelli                   |                      |                                   |                        |                         |                 |
| 2                                                  | Bacheca Prenotazi<br>Stato delle prenotaz                                          | ione Appelli<br>zioni effettuate aș | ggiornato al 27/12.  | /2014                             |                        |                         |                 |
| <b>Area Riservata</b><br>Logout<br>Cambia Password | Visualizza la <u>cronolo</u><br>DIRITTO AMMINIST<br>Numero Iscrizione              | RATIVO II - [ADO:                   | le operazioni di pro | enotazione di a<br>rvato Ai Laure | ppelli                 |                         | Ř               |
| Home                                               | Tipo Prova: orale                                                                  |                                     |                      |                                   |                        |                         |                 |
| Segreteria                                         | Cierne                                                                             | 0.0                                 | Edificio             | Auto                              | Diservate per          | Desseti                 | Cancella Stamma |
| Piano di Studio                                    | Giorno                                                                             | Ura                                 | Editicio             | Aula                              | Riservato per          | Docenti                 | Cancella Stampa |
| 🔕 Carriera                                         |                                                                                    |                                     |                      |                                   |                        | Cognome Nome            |                 |
| 🙆 Esami                                            | 16/01/2015                                                                         | 13:30                               |                      |                                   | Nessun partizionamento | SCOCA STEFANO SALVATORE | × (@)           |
| Appelli                                            |                                                                                    |                                     |                      |                                   |                        | SICLARI DOMENICO        |                 |

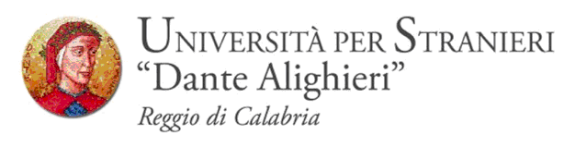

Se si procede con la revoca della prenotazione si accede alla pagina di conferma cancellazione:

| https://unist.esse3.cine                                                    | ca.it/auth/studente/Appell/ConfermaCa $\mathcal{P} = \bigoplus \mathcal{C}$ [Citrix XenApp - Applications ] Conferma Prenotazione Ap X                      | 영 X 대<br>·                                         |
|-----------------------------------------------------------------------------|----------------------------------------------------------------------------------------------------|----------------------------------------------------|
| 👍 🄄 WebMail Aruba 🚷 Gmail 🧯                                                 | Unistrada 📑 Facebook 👂 Siti suggeriti 🧉 ESSE3 🚷 Google                                                                                                    | 💁 🔻 🖾 🔻 🖃 🗰 👻 Pagina 👻 Sicurezza 👻 Strumenti 👻 🕢 🥣 |
| Universita<br>"Dante Ali<br>Un ponte per la stor                            | a per Stranieri<br>ghieri"<br>a e la cultura del Mediterraneo                                                                                               | ^                                                  |
| Studente                                                                    | HOWE = <u>Bacheca prenotazioni</u> = Conferma cancellazione dall'appello                                                                                    |                                                    |
| 2                                                                           | Si conferma la cancellazione dall'appello "Appello Riservato Ai Laureandi" di DIRITTO AMMINISTRATIVO II [AD033] del 16/01/2015 alle ore 13:30 ? Conferma >> | Indietro                                           |
| Area Riservata<br>Logout<br>Cambia Password                                 | 💯 Per cancellare la prenotazione all'appello cliccare sul tasto Conferma Cancellazione Prenotazione.                                                        |                                                    |
| 🚳 Home                                                                      |                                                                                                    |                                                    |
| 🙆 Segreteria                                                                |                                                                                                    |                                                    |
| 🥺 Piano di Studio                                                           |                                                                                                    |                                                    |
| 🥹 Carriera                                                                  |                                                                                                    |                                                    |
| Esami<br>Appelli<br>Prove parziali<br>Bacheca prenotazioni<br>Bacheca esiti |                                                                                                    |                                                    |
| 🙆 Laurea                                                                    |                                                                                                    |                                                    |
| Tirocini e stage<br>Domande<br>Gestione tirocini                            |                                                                                                    |                                                    |
| Mobilità internazionale<br>Bandi di Mobilità                                |                                                                                                    | ~                                                  |
|                                                                             |                                                                                                    | € 100% <del>-</del>                                |
| 🚱 🧿 🙆 🚞                                                                     | 🖸 🤩 🥝 🚳 🔼 🏛 🏗 🖤 🛷                                                                                                    | IT 🔺 隆 🚼 👘 💋 21:13<br>27/12/2014                   |